# 35. EasyWatch

This chapter explains how to use EasyWatch.

| 55.1. Overview         | 55-2    |
|------------------------|---------|
| 35.2. Configuration    | 35-2    |
| 35.3. Monitor Settings | 35-4    |
| 35.4. Macro Settings   | 35-9    |
| 35.5. HMI Manager      | . 35-10 |
| 35.6. Object List      | . 35-12 |

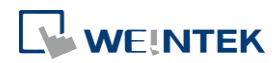

# 35.1. Overview

EasyWatch allows users to monitor values in HMI / PLC addresses via Ethernet from a PC, and it can be used for macro debugging and remote monitoring.

As shown in the example below, In EasyBuilder Pro, after creating a Numeric Input Object, you can set its address to LW-10, and set the same address in EasyWatch. The value of LW-10 will be shown in EasyWatch when connected.

| 1                        | Numeric Input                      | Object's Properties                                     |                   |         |                 | <b>—</b>     |       |
|--------------------------|------------------------------------|---------------------------------------------------------|-------------------|---------|-----------------|--------------|-------|
| [                        | General Data                       | Entry Numeric Format                                    | Security Shape    | Font    | Profile         |              |       |
|                          | Description :                      |                                                         |                   |         |                 |              |       |
|                          | Read addres<br>PLC name<br>Address | Read/Write use different a<br>ss<br>: Local HMI<br>: LW | uddresses<br>▼ 10 |         | Setting         |              |       |
| 2                        |                                    | Untitled - E                                            | EasyWatch         |         |                 | -            | = x   |
| <u>File E</u> dit Object | s <u>H</u> elp                     |                                                         |                   |         |                 |              |       |
| 🕒 🌰 🔷                    | る国日                                | ÊI► = ×                                                 | 🖂 🥰 🗖             | 3   👻   |                 |              |       |
| New Page 🚺               |                                    |                                                         |                   |         |                 |              | ▼ ×   |
| Name                     | Status                             | HMI/PLC                                                 |                   | Address | Address Type    | Update Cycle | Value |
| New Monitor              | Connected                          | 192.168.1.85 (8000) - 1                                 | Default HMI : HMI | LW:10   | 16-bit Unsigned | 2500 ms      | 0     |
| <                        |                                    | - iii                                                   |                   |         |                 |              | >     |
| or Help, press F1        |                                    |                                                         |                   |         |                 | CAP NUM      | SCRL  |

# Note

- Monitoring using EasyWatch will not be possible when the system register [LB-9044 (disable remote control)] or [System Parameter Settings] » [System Setting] » [Prohibit remote HMI connecting to this machine] is enabled.
- To connect EasyWatch from a cMT / cMT X HMI, go to [System Parameter Settings] » [Model] tab, select [Support iP/iE/XE/eMT/mTV communication protocol and EasyWatch] option, and then use the port number specified here.

# 35.2. Configuration

## 35.2.1. Basic Functions

| ltem | Description                      |
|------|----------------------------------|
| File | New: Opens a new EasyWatch file. |

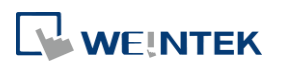

|         | <b>Open:</b> Opens an existing EasyWatch file.                          |
|---------|-------------------------------------------------------------------------|
|         | Save: Saves an EasyWatch file.                                          |
|         | Save As: Saves an EasyWatch file to .ewt format.                        |
|         | Exit: Exits EasyWatch.                                                  |
| Edit    | Cut: Relocates the selected items to the clipboard.                     |
|         | Copy: Copies the selected items to the clipboard.                       |
|         | Paste: Pastes the items in the clipboard at the selected location.      |
| Objects | Add Object: Adds new Monitor or Macro objects.                          |
|         | <b>Delete Objects</b> : Selects the objects to be deleted, a dialog box |
|         | appears, click [Yes] to delete.                                         |
|         | Modify Object: Changes the settings of the selected object.             |
|         | HMI Manager: Adds, modifies, or removes HMI settings.                   |
|         | Run: Executes the selected object.                                      |
|         | Stop: Stops executing the selected object.                              |
| Help    | Help Topics: Reference of how to operate EasyWatch.                     |
|         | About EasyWatch: EasyWatch version information.                         |

# **35.2.2.** Quick Selection Tools

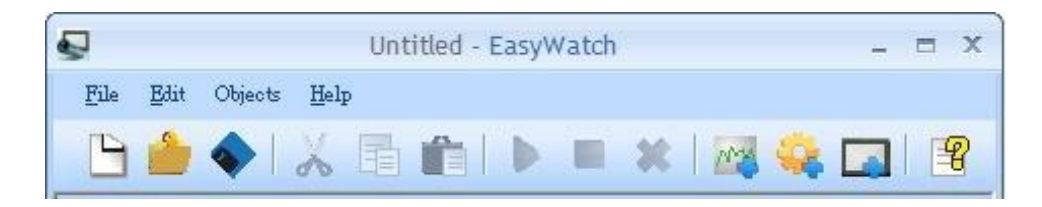

| Item   | Description                                       |
|--------|---------------------------------------------------|
| New    | Opens a new EasyWatch file.                       |
| Dpen   | Opens an existing EasyWatch file.                 |
| Save   | Saves an EasyWatch file.                          |
| Cut    | Relocates the selected items to the clipboard.    |
| 🛅 Сору | Copies the selected items to the clipboard.       |
| -      | Pastes the items in the clipboard at the selected |
| Paste  | location.                                         |

35-3

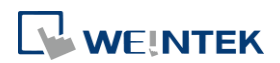

| <b>Run</b>  | Executes the selected object.               |
|-------------|---------------------------------------------|
| Stop        | Stops executing the selected object.        |
| Elete       | Deletes the selected object.                |
| Add Monitor | Adds a new address monitor.                 |
| Add Marco   | Adds a new macro.                           |
|             | Opens HMI Manager to add, modify, or remove |
| Ш нмі       | HMI settings.                               |
| Help Topics | Reference of how to operate the EasyWatch.  |

# 35.3. Monitor Settings

## 35.3.1. Adding a Monitor

There are two ways to create a Monitor Object.

- Select from the toolbar: [Objects] » [Add Object] » [Add Monitor].
- Select from the quick selection toolbar: [Add new address monitor].

# **35.3.2.** Monitor Settings

| Monitor Settings                           |                                  |
|--------------------------------------------|----------------------------------|
| Name : New Monitor                         | Read Only                        |
| HMI                                        |                                  |
| Local Host ( 8000 )                        | Open HMI Manager                 |
| PLC                                        |                                  |
| HMI                                        | Station No. : 0                  |
| I/F Setting                                | None                             |
| Address                                    |                                  |
| Address : LW 🗾 10                          |                                  |
| Address Format : DDDDD [range : 0 ~ 10799] |                                  |
| Address Type                               |                                  |
| 🕞 Bit                                      | 16-bit BCD<br>32-bit BCD         |
|                                            | 16-bit HEX<br>32-bit HEX         |
| Numeric                                    | 16-bit Binary<br>32-bit Binary   |
| String No. of Word : 1                     | 16-bit Unsigned<br>16-bit Signed |
| Update Cycle : 2500 ms                     | Vk Cancel Help                   |

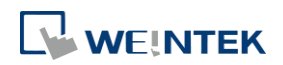

| Setting      | Description                                                                                                    |
|--------------|----------------------------------------------------------------------------------------------------|
| Name         | Enters an object name which is an unique name.<br><b>Read Only:</b> If an object is set to read only, its address value can't be edited.                           |
| НМІ          | Select a HMI to monitor.                                                                                                    |
| PLC          | Selects the desired PLC to monitor and sets its type, station number, and connection method.                                                                       |
| Address      | Selects the desired object address to monitor and sets its address type.                                                                                           |
| Address Type | When the address type is set, the available formats of the address can be selected. When executing, the address will bedisplayed according to the selected format. |
| Update Cycle | Sets the update interval of the monitoring object. If many objects are executed simultaneously, the errors or delays may appear.                                   |

#### 35.3.3. Steps to Add a New Monitor

 Select a target HMI. If the target HMI does not exist, click [Open HMI Manager] and click [Add] to search the HMI for adding.

|             | Monitor Settings                                                                                         | 22 |
|-------------|----------------------------------------------------------------------------------------------------|----|
|             |                                                                                                    | ~  |
|             | Name : New Monitor                                                                                       |    |
|             | _ HMI                                                                                                    |    |
|             | 192. 168. 1.85 ( 8000 ) - Default HMI                                                                    |    |
|             | HMI Manager 🖂                                                                                            | ר  |
|             | 192.168.1.85 (8000 ) - Default HMI Add                                                                   |    |
|             | Modify                                                                                                   |    |
|             | Remove                                                                                                   |    |
| HMI Setting | s 🗾                                                                                                    |    |
| ₫ IP        | Name                                                                                                    |    |
|             | HMI Name: Default HMI    192.168.1.58 (Default HMI)  192.168.1.63 (cMT-76E6)  192.168.1.65 (Default HMI) |    |
|             | Search 192.168.1.66 (cMT-7599)<br>192.168.1.66 (cMT-7599)                                                |    |
|             | Search All 192, 168, 1,68 (CMI - 162D)<br>192, 168, 1,69 (CMT - 18EE)                                    |    |
|             | 192.168.1.85 (Default HMI)                                                                               |    |
| Use Loc     | al HMI HMI Port No. : 8000 - OK Cancel                                                                   | J  |

Or, select [Use Local HMI] checkbox to use the project on PC as a monitoring device.

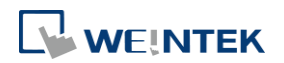

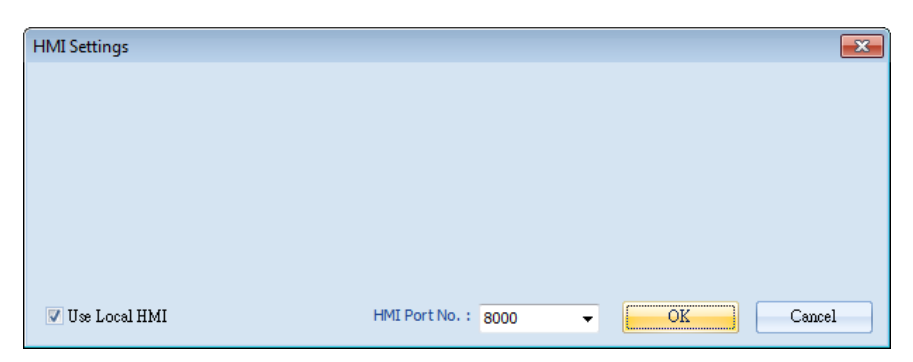

2. Select a target HMI or PLC. If one HMI is selected, you can directly control the local HMI.

| Monitor Settings                                                                                                    | <b>X</b>                                                                                                    |
|----------------------------------------------------------------------------------------------------|----------------------------------------------------------------------------------------------------|
| Name : New Monitor                                                                                                    | Read Only                                                                                                    |
|                                                                                                    | Open HMI Manager                                                                                                    |
| PLC                                                                                                    | Station No. : 0                                                                                                    |
| HUST H4X<br>IAI X-SEL CONTROLLER<br>IAI X-SEL CONTROLLER<br>IAI X-SEL CONTROLLER<br>IAI X-SEL CONTROLLER-SSE<br>DEC Micro<br>IEC104<br>Inovace H22//H1U<br>Justfi Controller<br>Kernel sistemi DMX Series<br>KEYENCE KV-101/6/24/40/80/Visual KV Series<br>Add KEYENCE KV-101/6/24/40/80/Visual KV Series<br>KEYENCE KV-101/6/24/40/80/Visual KV Series<br>KEYENCE KV-201/700/1000/3000/5000 Series<br>KONTAR Ethernet)<br>KONTAR Ethernet<br>KOYO DINEK INXinet/IP<br>KONTAR Ethernet<br>KOYO Do-more<br>KOYO Do-more (Ethernet)<br>KOYO Do-more (Ethernet)<br>KOYO Do-more (Ethernet)<br>LO Do-more (Ethernet)<br>LS GLOFA FENEt (Ethernet)<br>LS GLOFA A CNet<br>LS MASTER-K COPL Direct<br>LS MASTER-K MODBUS RTU<br>LS MASTER-K MODBUS RTU<br>LS MASTER-K MODBUS RTU | E  BCD  tBCD tBCD tHEX tHEX tHEX tHEX tHEX tBinary tBinary tBi |

If one PLC is selected, click [I/F Setting] and select [Com Port] to choose a COM port.

| Monitor Settings     |                   |           | X                |
|----------------------|-------------------|-----------|------------------|
| Name : New Mo        | onitor            | Read Only |                  |
| [HMI                 |                   |           |                  |
|                      |                   | <b>-</b>  | Open HMI Manager |
| PLC                  |                   |           |                  |
| FATEK FB Series      |                   | → St      | ation No.: 0     |
| I/F Setting          | COM Port Settings | ? 💌 rt    | : COM 1          |
| _ Address            | COM 1             |           |                  |
| Address : X          | COM 2<br>COM 3    |           |                  |
| Address Format : DDI | COM 5             |           |                  |
| Address Type         | COM 7<br>COM 8    |           |                  |
| Bit                  | COM 9<br>COM 10   |           |                  |
|                      |                   |           |                  |
| Numeric              |                   |           |                  |

Or, click [I/F Setting] and select [Ethernet] to set the IP address.

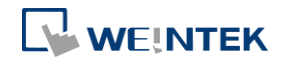

| Monitor Settings                   |                   |            | Σ                | X |
|------------------------------------|-------------------|------------|------------------|---|
| Name : New M                       | onitor            | Read Only  |                  |   |
| HMI                                |                   | <b>-</b> ( | Open HMI Manager |   |
| FATEK FB Series                    |                   | •          | Station No. : 0  |   |
| I/F Setting   >                    | Ethernet Settings |            | ? 💌              |   |
| Address                            | IP Address :      | 192 . 168  | . 1 . 85         | ר |
| Address : X<br>Address Format : DD |                   | OK         | Cancel           |   |

3. Set the object address and its address type for being monitored.

| Monitor Settings |                        |           |                  | × |
|------------------|------------------------|-----------|------------------|---|
| Name :           | New Monitor            | Read Only |                  |   |
| C HMI            |                        |           |                  |   |
|                  |                        | •         | Open HMI Manager |   |
| PLC              |                        |           |                  |   |
| HMI              |                        | •         | Station No. : 0  |   |
| I/F Setting      | •                      |           | None             |   |
| Address          |                        |           |                  |   |
| Address          | s: LW 🔻                | 10        |                  |   |
| Address Forma    | it: DDDDD [range:0~107 | 99]       |                  |   |

When a Word address is selected, set the address type to [Numeric] or [String].[Numeric]: Select the data format of the monitor address.

|            |                 | 16-bit BCD      |   |
|------------|-----------------|-----------------|---|
| 🔿 Bit      |                 | 32-bit BCD      |   |
|            |                 | 16-bit HEX      |   |
|            |                 | 32-bit HEX      | E |
| Numeric    |                 | 16-bit Binary   |   |
| () Numeric |                 | 32-bit Binary   |   |
| String     | No. of Word : 1 | 16-bit Unsigned |   |
| Obung      | 140. 01 1/0101  | 16-bit Signed   | - |

[String]: Select the data format from [ANSI], [UNICODE], and [High/Reversed]. Set [No. of Word] for reading the number of WORD.

| Address Type ——— |                 |                                      |  |
|------------------|-----------------|--------------------------------------|--|
| 🔘 Bit            |                 | ANSI<br>UNICODE<br>High/Low Reversed |  |
| O Numeric        |                 |                                      |  |
| String           | No. of Word : 1 |                                      |  |

 Set the update interval of the monitor object. The range can be set from 500ms to 5000ms.

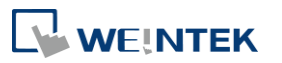

#### EasyWatch

| Address Type |                | ANSI                         |      |
|--------------|----------------|------------------------------|------|
| O Bit        |                | UNICODE<br>High/Low Reversed |      |
| Numeric      |                |                              |      |
| String       | No. of Word: 1 |                              |      |
| Update Cycl  | e : 2500 ms 🔻  | Ok Cancel                    | Help |

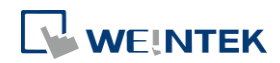

# 35.4. Macro Settings

# 35.4.1. Adding a Macro

There are two ways to create a Macro object.

- Select from the toolbar: [Objects] » [Add Object] » [Add Macro].
- Select from the quick selection toolbar: [Add new macro].

## **35.4.2.** Macro Settings

| Name : New Macro |              |                            |             |
|------------------|--------------|----------------------------|-------------|
| _ HMI            |              |                            |             |
|                  |              | <ul> <li>Open H</li> </ul> | IMI Manager |
|                  |              |                            |             |
| - Macro Type     |              |                            |             |
| Active Type 🕨    |              |                            |             |
|                  | Direct Activ |                            |             |
|                  | Direct Activ | 'e                         |             |
| - Macro          |              |                            |             |
|                  |              | IIn                        |             |
| Macro            |              | lacro ID : 0               |             |
|                  |              |                            |             |
| Macro ID : 0     | <b>-</b>     |                            |             |
| Macro ID : 0     | <b>•</b>     |                            |             |
| Macro ID : 0     | <b>_</b>     |                            |             |
| Macro ID : 0     |              |                            |             |
| Macro ID : 0     | s            |                            |             |
| Macro ID : 0     | s v          | Down                       |             |
| Macro ID : 0     | s TReplace   | Down<br>Clear              | n Remove    |

| Setting    | Description                                                                                                  |  |
|------------|----------------------------------------------------------------------------------------------------|--|
| Name       | Enters an object name which is an unique name.                                                               |  |
| НМІ        | Selects a HMI to monitor.                                                                                    |  |
| Macro Type | The ways to execute the Macro included Direct Active and                                                     |  |
|            | Cuela Astina                                                                                                 |  |
|            | Cycle Active.                                                                                                |  |
| Macro      | Each Macro Object can execute multiple macros. The time                                                      |  |
| Macro      | Each Macro Object can execute multiple macros. The time interval between the executions of two macros can be |  |

## 35.4.3. Steps to Add a New Macro

- 1. Select a target HMI. If the target HMI does not exist, add a new device, see "35.3.3 Steps to Add a New Monitor".
- Set Active Type under Macro Type to [Direct Active] or [Cycle Active].
   [Direct Active]: Directly executes Macro once.
   [Cycle Active]: Set the interval of executing Macro.

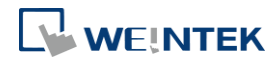

| Macro Settings                                                                           | ×  |
|------------------------------------------------------------------------------------------|----|
| Name : New Macro                                                                         |    |
| HMI Open HMI Manag                                                                       | er |
| Macro Type Active Type Direct Active Cycle Active Cycle Active Cycle 2 (Cycle : 1 secs ) |    |

For example, if [Cycle Active] is set to 5 seconds, when executing a macro, the next time to execute the macro object will be 5 seconds later.

| Active Cycle Settings | <b>×</b> |
|-----------------------|----------|
| Active Cycle : 5 secs | •        |
| ОК                    | Cancel   |

3. Set Macro to [Macro] or [Sleep].

[Macro]: Select the Macro ID for execution, and click [Add] to add the Macro to the list.

| Macro<br>Macro ID : 0     | Up<br>Macro ID : 0 |
|---------------------------|--------------------|
| Sleep Sleep Time : 500 ms | Down               |
| Add Replace               | Clean Remove       |

[Sleep]: Set the time interval between the executions of two Macros. Click [Add] or [Replace] to add or replace the Macros from the list.

| Macro Macro Macro ID : 0   | Up<br>Macro ID : 0<br>Sleep : 1000 ms |
|----------------------------|---------------------------------------|
| Sleep Sleep Time : 1000 ms | Down                                  |
| Add Replace                | Clean Remove                          |

# 35.5. HMI Manager

## 35.5.1. Opening HMI Setting

There are two ways to open the HMI Setting.

- Select from the toolbar: [Objects] » [HMI Manager].
- Select from the quick selection toolbar: [Open HMI manager].

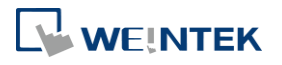

#### 35.5.2. HMI Manager

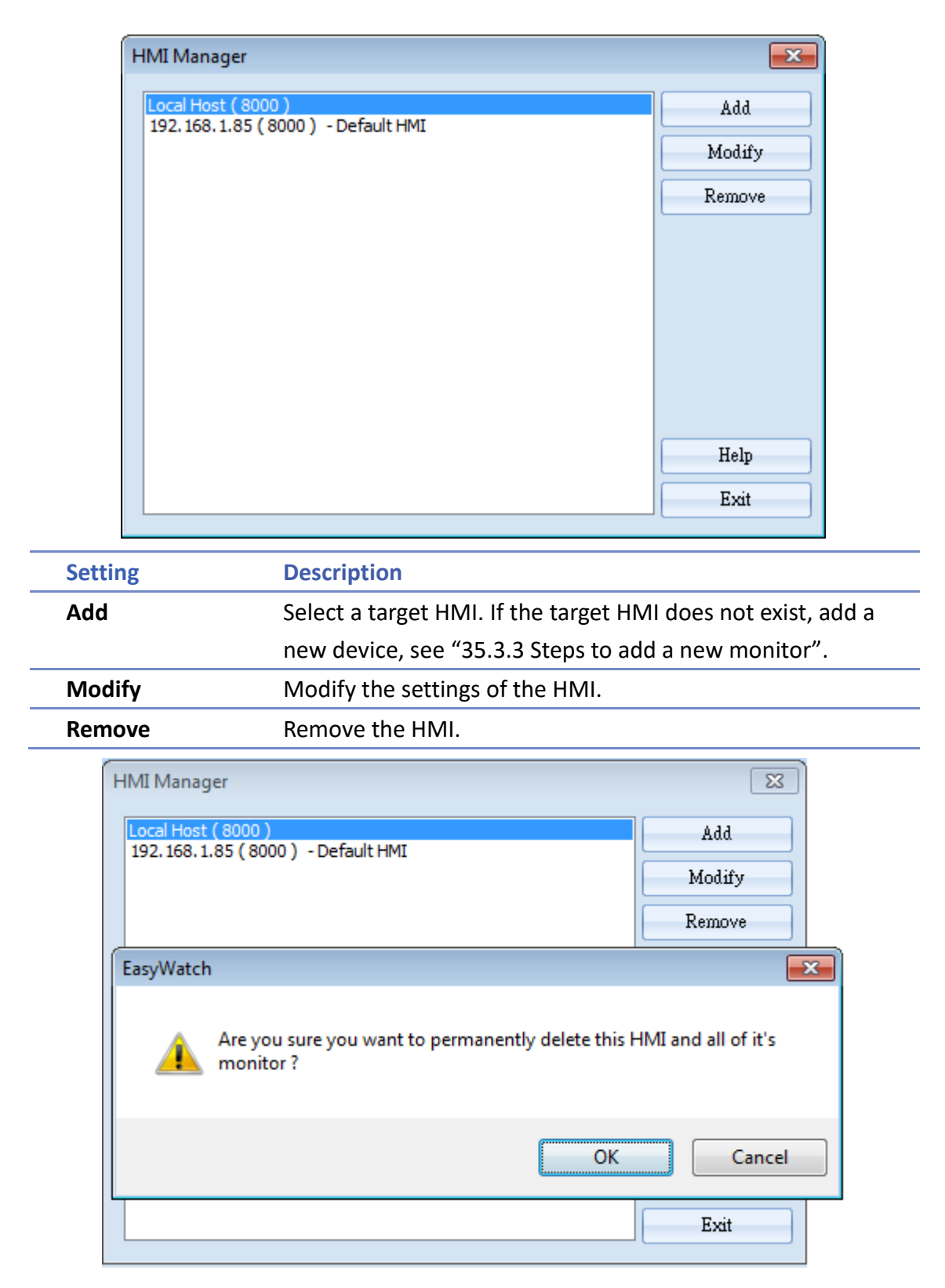

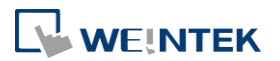

# 35.6. Object List

# **35.6.1.** Object List Columns

| 2                         | Untitled - EasyWatch _ 🗖 🗙                                                                                                    |  |  |  |  |  |
|---------------------------|----------------------------------------------------------------------------------------------------|--|--|--|--|--|
| <u>File E</u> dit Objects | Help                                                                                                    |  |  |  |  |  |
| 🕒 ┢ 🔶 🛛                   | 🔏 🛅 🕨 💻 🗶   🌌 🤽 🗔   😤                                                                                                    |  |  |  |  |  |
| New Page New Page         | 1 • ×                                                                                                    |  |  |  |  |  |
| Name S                    | tatus     HMI/PLC     Address     Address Type     Update Cycle     Value       Stop     Local Host (8000) : HMI     LW : 10     16-bit BCD     2500 ms |  |  |  |  |  |
| <                         | 8                                                                                                    |  |  |  |  |  |
| For Help, press F1        | CAP NUM SCRL                                                                                                    |  |  |  |  |  |
| Setting                   | Description                                                                                                    |  |  |  |  |  |
| Name                      | Displays the object name. The small icons of the names                                                                                                  |  |  |  |  |  |
|                           | are for users to identify the objects.                                                                                                    |  |  |  |  |  |
| Status                    | Displays the status of the objects: [Connecting],                                                                                                    |  |  |  |  |  |
|                           | [Connected], and [Stop]. If HMI is not connected or Port                                                                                                |  |  |  |  |  |
|                           | No. is incorrect, the error message "HMI Not Found" will                                                                                                |  |  |  |  |  |
|                           | appear. For Monitor Objects, if the address is incorrect,                                                                                               |  |  |  |  |  |
|                           | "Address Error" message will appear.                                                                                                    |  |  |  |  |  |
| HMI / PLC                 | Displays the information of HMI / PLC that is currently                                                                                                 |  |  |  |  |  |
|                           | operated by the objects.                                                                                                    |  |  |  |  |  |
| Address                   | For Monitor Objects, the relevant address setting is                                                                                                    |  |  |  |  |  |
| Address Type              | displayed.                                                                                                    |  |  |  |  |  |
| Update Cycle              | Set the update interval of the monitor object.                                                                                                    |  |  |  |  |  |
| Value                     | For Monitor Object, if the status shows [Connected], the                                                                                                |  |  |  |  |  |
|                           | current HMI address value will be displayed. Modifying                                                                                                  |  |  |  |  |  |
|                           | the value is also available when the Read-Only checkbox                                                                                                 |  |  |  |  |  |
|                           | is unselected. For Macro Object, if set to [Direct Active],                                                                                             |  |  |  |  |  |
|                           | there will be an [Active] button in this column for clicking                                                                                            |  |  |  |  |  |
|                           | to directly execute a macro.                                                                                                    |  |  |  |  |  |

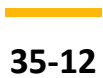

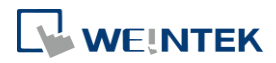

# **35.6.2.** Editing Object List

• Adding a new page: Click the icon to add a new page.

| New Page Ne | ew Page1 💽 | <b>▼</b> X                | c |
|-------------|------------|---------------------------|---|
| Name        | Status     | HMI/PLC                   |   |
| New Monito  | or 📲 Stop  | Local Host ( 8000 ) : HMI |   |

• Deleting a page: Click the icon and confirm the deletion.

| New Page N     | ew Page1 💽                                              |                         | <b>▼</b> × |  |  |
|----------------|---------------------------------------------------------|-------------------------|------------|--|--|
| Name           | Status                                                  | HMI/PLC                 |            |  |  |
| 🔥 🗠 New Monite | or 📲 Stop                                               | Local Host (8000) : HMI |            |  |  |
|                | EasyWatch                                               |                         |            |  |  |
|                | Are you sure you want to permanently delete this page ? |                         |            |  |  |
|                |                                                         | OK Cancel               |            |  |  |

• Renaming the page: Double-click on the page name and enter a new name.

| New Page | New Page1 |         |         |              |              |       | - | × |
|----------|-----------|---------|---------|--------------|--------------|-------|---|---|
| Name     | Status    | HMI/PLC | Address | Address Type | Update Cycle | Value |   |   |
|          |           |         |         |              |              |       |   |   |

• Positioning the column headers: Drag and drop the column headers to the desired location.

| _ | New Page New Page1 |          |              |        |                 |              | •     | × |  |
|---|--------------------|----------|--------------|--------|-----------------|--------------|-------|---|--|
|   | Name               | Status   | HMI/PLC Ad   | ldress | Address Type    | Update Cycle | Value |   |  |
|   | 📈 New Moni         | 💵 Stop 🕯 | Local Hos LW | V:10   | 16-bit Unsigned | 2500 ms      |       |   |  |

Click the icon to watch the demonstration film. Please confirm your internet connection before playing the film.

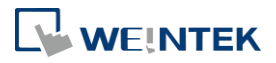